# nuScore Spielprotokoll

## Spielprotokoll

Auf der Seite *Spielprotokoll* zeichnet der Benutzer die für den Spielbericht relevanten Ereignisse des Spieles auf. Der Bildschirm ist dazu in vier Bereiche gegliedert:

- Ereignisprotokoll
- Tastatur für Ereignisse
- Jeweils eine Tastatur für Spieler und Offizielle für Heim- und Gastmannschaft

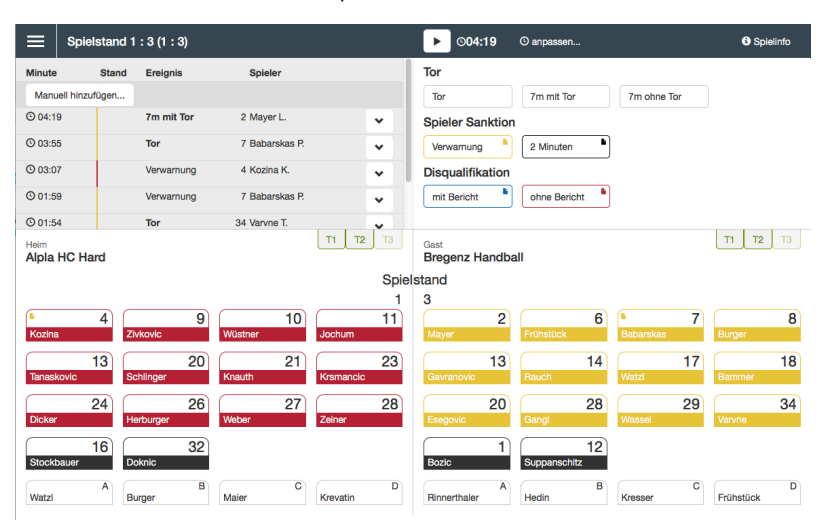

In der Menüzeile steht rechts neben dem Menü der Spielstand und oberhalb der Ereignistastatur die Uhr für die Spielzeit.

Der Spielstand ist außerdem oberhalb der Spielerbuttons zu sehen.

Je nach Bildschirmauflösung werden dazu zwei unterschiedliche Layouts verwendet (responsive):

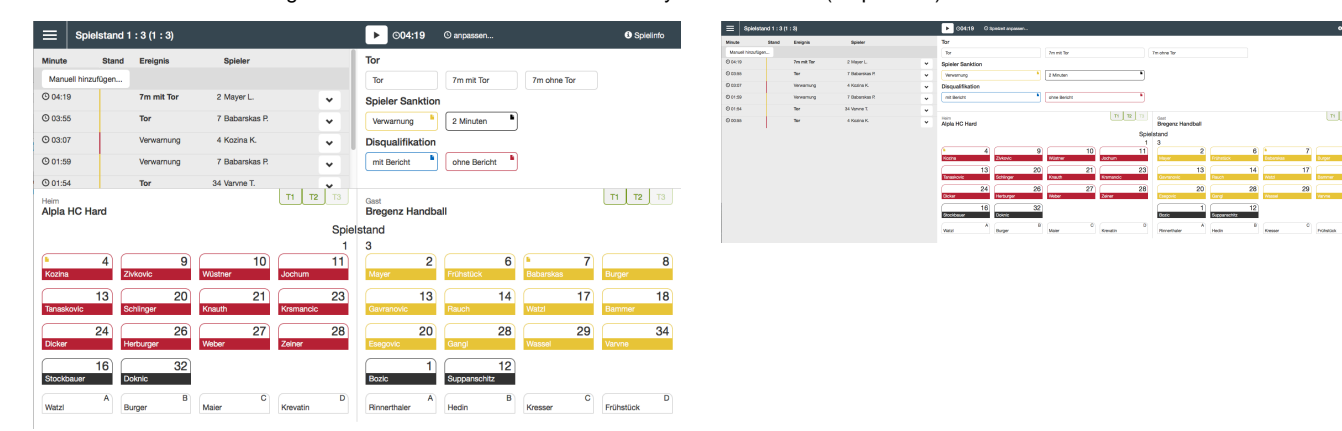

#### Uhr für die Spielzeit

Die Uhr für die Spielzeit besteht aus einem **Start/Pause** button und der Zeitanzeige. Steht die Uhr, zeigt der button das Start-Symbol:

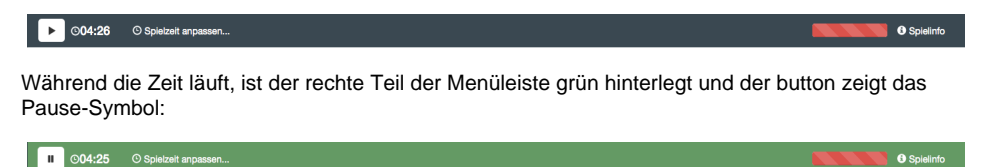

Anstatt den Button anzuklicken, kann auch die Leertaste verwendet werden, um die Uhr zu starten oder zu stoppen.

Die Länge einer Halbzeit wird über einen Liga-Parameter in nuLigaAdmin bestimmt. Erreicht die

Der Testspielbericht öffnet sich mit angehaltener Spielzeit 04:30 beim Spielstand von 1:3. Spielzeit das Ende einer Halbzeit, dann bleibt die Uhr automatisch stehen. Die Uhr bleibt ebenfalls zu den Halbzeiten einer eventuellen Verlängerung stehen, also alle fünf Minuten nach dem Ende der zweiten Halbzeit.

Die Uhr arbeitet im Wesentlichen unabhängig von der Protokollierung der Ereignisse, d.h. sie kann jederzeit, auch während Spielereignisse protokolliert werden, angehalten und gestartet werden. Folgende Spielereignisse führen zum automatischen Anhalten der Uhr:

- Auszeit Heim, Auszeit Gast
- 2-Minuten-Strafe
- Rote Karte, mit oder ohne Bericht.

Mit dem Button "Spielzeit anpassen..." kann die Spielzeit korrigiert werden.

| Spielzeit anpassen |                |                      |
|--------------------|----------------|----------------------|
| Zeit korrigieren 🕑 | Minute Sekunde |                      |
|                    | 4 🕄 19 🕄       |                      |
|                    | * *            |                      |
|                    |                | Spielzeit übernehmen |

Die Spielzeit kann entweder über die blauen Pfeiltasten angepasst werden, oder durch textuelle Eingaben.

### Ereignisprotokoll

Das Ereignisprotokoll zeigt für jedes Ereignis die Spielzeit, den neuen Spielstand sowie Details zum Ereignis.

| Minute            | Stand       | Ereignis   | Spieler        |   |
|-------------------|-------------|------------|----------------|---|
| Manuell hinzufüge | n           |            |                |   |
| O 04:19           | 1: <b>3</b> | 7m mit Tor | 2 Mayer L.     | • |
| O 03:55           | 1: <b>2</b> | Tor        | 7 Babarskas P. | * |
| O 03:07           |             | Verwarnung | 4 Kozina K.    | * |
| O 01:59           |             | Verwarnung | 7 Babarskas P. | * |
| O 01:54           | 1:1         | Tor        | 34 Varvne T.   | * |
| O 00:55           | 1:0         | Tor        | 4 Kozina K.    | * |

Die Ereignisse sind chronologisch gereiht, das jüngste Ereignis zuoberst. Die Liste der Ereignisse zeigt alle Ereignisse des Spieles und lässt sich gegebenenfalls scrollen.

Zwischen der Ereigniszeit und den weiteren Informationen des Ereignisses wird ein farbiger Balken angezeigt. Dieser stellt die Trikotfarbe des Teams dar, durch das das Ereignis ausgelöst wurde.

### Neues Ereignis protokollieren

Die Ereignisse der Ereignistastatur sind *two button events*. Sie lassen sich protokollieren, indem ein button der Ereignistastatur und ein button einer Mannschaftstastatur betätigt werden. Die Reihenfolge ist beliebig. Der jeweils zuerst gewählte button bleibt im Zustand *gedrückt* und das Ereignis wird abgeschlossen, sobald der zweite, komplementäre button betätigt wird.(In diesem Bild wurde zuerst das Ereignis ausgewählt)

| ≡   s   | pielstand 1 : 3 (1 | : 3)       |                |   | ▶ ©04:19                   | O Spielzeit anpassen |    |              |    |           |                          |              |    |               |    |           |    | <b>0</b> s | pielinto |
|---------|--------------------|------------|----------------|---|----------------------------|----------------------|----|--------------|----|-----------|--------------------------|--------------|----|---------------|----|-----------|----|------------|----------|
| Minute  | Stand              | Ereignis   | Spieler        |   | Tor                        |                      |    |              |    |           |                          |              |    |               |    |           |    |            |          |
| O 04:19 |                    | Tor        |                |   | Tor                        |                      |    | 7m mit Tor   |    |           |                          | 7m ohne Tor  |    |               |    |           |    |            |          |
| © 04:19 |                    | 7m mit Tor | 2 Mayer L.     | ~ | Spieler Sanktic            | n                    |    |              |    |           |                          |              |    |               |    |           |    |            |          |
| O 03:55 |                    | Tor        | 7 Babarakas P. | ~ | Verwamung                  |                      | •  | 2 Minuten    |    |           | •                        |              |    |               |    |           |    |            |          |
| © 03:07 |                    | Verwamung  | 4 Kozina K.    | ~ | Disqualifikation           |                      |    |              |    |           |                          |              |    |               |    |           |    |            |          |
| © 01:59 |                    | Verwarnung | 7 Babarskas P. | ~ | mit Bericht                |                      | •  | ohne Bericht |    |           | •                        |              |    |               |    |           |    |            |          |
| © 01:54 |                    | Tor        | 34 Varvne T.   | ~ |                            |                      |    |              |    |           |                          |              |    |               |    |           |    |            |          |
| O 00.55 |                    | Tor        | 4 Kozina K.    | ~ | Heim<br>Alpla HC Hard      |                      |    |              |    | T1 T2     | Gast<br>Bregenz Handball |              |    |               |    |           | пр | 2 13       |          |
|         | 1.1                |            |                |   |                            |                      |    | Spielstand   |    |           |                          |              |    |               |    |           |    |            |          |
|         |                    |            |                |   |                            |                      |    |              |    |           | 1                        | 3            |    |               |    |           |    |            |          |
|         |                    |            |                |   | <ul> <li>Kozina</li> </ul> | 4<br>ZMrovio         | 9  | Wüstner      | 10 | lochum    | 11                       | Mayor        | 2  | Frühstück     | 6  | Babarskas | 7  | Burger     | 8        |
|         |                    |            |                |   |                            | 13                   | 20 |              | 21 |           | 23                       |              | 13 |               | 14 |           | 17 |            | 18       |
|         |                    |            |                |   | Tanaskovic                 | Schänger             | 20 | Knauth       |    | Krsmancie | 20                       | Gavranovic   | 10 | Rauch         |    | Watzi     |    | Bernmer    | 10       |
|         |                    |            |                |   |                            | 24                   | 26 |              | 27 |           | 28                       |              | 20 |               | 28 |           | 29 |            | 34       |
|         |                    |            |                |   | Dicker                     | Herburger            |    | Weber        |    | čelner    |                          | Exegovic     |    | Gangi         |    | Wassel    |    | Varvne     |          |
|         |                    |            |                |   | Stockhouse                 | 16                   | 32 |              |    |           |                          | Basia        | 1  | Supportechity | 12 |           |    |            |          |
|         |                    |            |                |   |                            | A                    | в  |              | 0  |           | D                        |              | A  |               | в  |           | 0  |            | D        |
|         |                    |            |                |   | Watzl                      | Burger               |    | Maier        |    | Krevatin  |                          | Rinnerthaler |    | Hedin         |    | Kresser   |    | Prühstück  |          |

Mit dem Betätigen des ersten buttons erscheint eine rot hinterlegte neue Zeile oben im Ereignisprotokoll. Mit dem trash-button am Ende dieser Zeile, kann die Erfassung des neuen Ereignisses abgebrochen werden. Das erneute Betätigen des buttons im gedrückten Zustand führt ebenso zum Abbruch der Ereigniserfassung.

Der Zeitpunkt des Ereignisses wird durch der ersten button-push festgelegt.

Wird zuerst ein Spieler-button gedrückt, kann die Eingabe durch Wahl eines anderen Spielers (beider Mannschaften) korrigiert werden. Ebenso kann der Ereignistyp eines Spielerereignisses geändert werden, indem ein anderer button der Ereignistastatur gewählt wird.

Ändert sich infolge eines Ereignisses der Spielstand, wird die Änderung durch Fettschrift des Spielstandes (neuer Torstand bei Heim bzw. Gast) und des Ereignistyps signalisiert.

Für Offizielle und Spieler, die gerade eine 2-Minuten-Strafe absitzen, können keine Torereignisse protokolliert werden.

#### 2 Minuten Strafe für Spieler

Bei einer 2-Minuten Strafe hält die Uhr automatisch an.

| O 04:40 | 2 Minuten | 4 Kozina K. | • |
|---------|-----------|-------------|---|
|---------|-----------|-------------|---|

So sieht ein etwaiger Protokolleintrag aus.

Der Start-button der Uhr muss bei Fortführung des Spieles betätigt werden.

#### Mannschaftsstrafe

Das Ereignis "Mannschaftsstrafe" entsteht dann, wenn ein Spieler, der bereits eine rote Karte/Disqualifikation erhalten hat, solange die Spieluhr noch die Zeit dieser roten Karte/Disqualifikation anzeigt, eine 2-Minuten Strafe erhält. Diese wird automatisch zu einem "Mannschaftsstrafe" Ereignis geändert, und der auslösende Spieler wird zusätzlich angezeigt.

| © 04:40 | Mannschaftsstrafe Heim | 4 Kozina K. | ~ |
|---------|------------------------|-------------|---|
| © 04:40 | Disqualifikation       | 4 Kozina K. | ~ |

### **Ereignis bearbeiten**

Jedes Ereignis im Protokoll läßt sich durch Betätigen des buttons mit dem nach **unten gerichteten Pfeil** *aufklappen*, um es zu bearbeiten. Dabei wechseln die dem Ereignis zugeordneten buttons in den Zustand *gedrückt*. Bisher können Zeitereignissen, der Auszeit und der Bankstrafe so Spieler zugeordnet werden. Kann das so bleiben?

| E Spiel         | stand 1 : 3 | (1:3)      |                |   | ▶ ©04:19 © Spietzeit anpassen 0                                                                                                    | Spielinfo    |
|-----------------|-------------|------------|----------------|---|----------------------------------------------------------------------------------------------------|--------------|
| linute          | Stand       | Ereignis   | Spieler        |   | Tor                                                                                                    |              |
| Manuell hinzufi | igen        |            |                |   | Tor 7m rrit Tor 7m ohne Tor                                                                                                    |              |
| 04:19           |             | 7m mit Tor | 2 Mayer L      | ~ | Spieler Sanktion                                                                                                    |              |
| 0 03:55         |             | Tor        | 7 Babarskas P. | ~ | Verwamung 2 Minuten                                                                                                    |              |
| 0 03:07         |             | Verwarnung | 4 Kozina K.    | ~ | Disqualifikation                                                                                                    |              |
| 0 01:59         |             | Verwarnung | 7 Babarskas P. |   | mit Bericht anne Bericht                                                                                                    |              |
| ~ <b>~</b>      |             | 8          |                | ^ |                                                                                                    |              |
| 01:54           |             | Tor        | 34 Varvne T.   | ~ | Heim T1 T2 T3 Gast T1                                                                                                    | <b>T2</b> T3 |
| 00:55           |             | Tor        | 4 Kozina K.    | * |                                                                                                    | 8            |
|                 |             |            |                |   | 13 20 21 23 13 14 17 Barner<br>Tataskovic Software Koauth Komancic Barner                                                                                                    | 18           |
|                 |             |            |                |   | 24         26         27         28         20         28         29           Ocker         Hufcorger         Weicer         Zahrer         Einigrotic         Garagi         Wassel         Wassel | 34           |
|                 |             |            |                |   | 16         32           Stockbauwr         Boolic           Stoppenschitz         Suppenschitz                                                                                                    |              |
|                 |             |            |                |   | Vatzi A Burger B Maler C Krevatin D Rinnerthaler A Hedin B Kresser C Prühstlick                                                                                                    | 0            |

Das Ereignis kann nun durch Betätigen eines anderen Ereignis-buttons oder Spieler-buttons korrigiert werden. Dabei wird der Bearbeitungsmodus wieder beendet, d.h. das Ereignis klappt wieder zu. Durch den button mit dem nach oben gerichteten Pfeil beim aufgeklappten Ereignis oder einen der beiden gedrückten buttons kann die Bearbeitung eines Ereignisses ohne Änderung abgebrochen werden.

Ändert sich der Torerfolg des Ereignisses (z.B. indem es von *7m mit Tor* auf *7m ohne Tor* geändert wird), wird der aktuelle Spielstand und der Spielstand aller dem geänderten Ereignis folgenden Ereignisse entsprechend angepasst.

Durch Klicken auf die blauen Pfeiltasten kann die Zeit des Ereignisses in Sekundengenauigkeit angepasst werden.

Das Ereignis kann durch Klicken auf den Mülleimer-Button gelöscht werden.

## Ereignis nachdokumentieren

Mit dem Button "Manuell hinzufügen" kann ein Ereignis nachdokumentiert werden. Im Gegensatz zur normalen Erstellung eines Ereignisses, kann hier manuell die Zeit eingetragen werden.

|    | 0.04:19         | O Spielzeit anpassen    |
|----|-----------------|-------------------------|
| I  | Einfügen        |                         |
|    | Zeit anpassen 🕓 | Minute Sekunde          |
| М. |                 | <u>^</u> ^              |
| м. |                 | 4 3 19 3                |
| м. |                 | * *                     |
| м. |                 |                         |
| м. |                 | Ereigniszeit übernehmen |

Anchließend kann, wie bei der normalen Erfassung eines Ereignisses, in beliebiger Reihenfolge der Spielerbutton und der Ereignisbutton für das zu erfassende Ereignis geklickt werden.

|         | Spielstand 1 | : 3 (1 : 3) |                |   | ▶ ⊙04:19         | O Spielzeit anpase | ien |              |    |           |    |                     |        |              |    |           |    | 0 Spi     | idinto |
|---------|--------------|-------------|----------------|---|------------------|--------------------|-----|--------------|----|-----------|----|---------------------|--------|--------------|----|-----------|----|-----------|--------|
| Minute  | Stan         | d Ereignis  | Spieler        |   | Tor              |                    |     |              |    |           |    |                     |        |              |    |           |    |           |        |
| © 04:19 |              |             |                | 8 | Tor              |                    |     | 7m mit Tor   |    |           |    | 7m ohne Tor         |        |              |    |           |    |           |        |
| © 04:19 |              | 7m mit Tor  | 2 Mayer L.     | ~ | Spieler Sanktic  | n                  |     |              |    |           |    |                     |        |              |    |           |    |           |        |
| © 03:55 |              | Tor         | 7 Babarskas P. | ~ | Verwarnung       |                    | •   | 2 Minuten    |    |           | •  |                     |        |              |    |           |    |           |        |
| © 03:07 |              | Verwarnung  | 4 Kozina K.    | ~ | Disqualifikation | n                  |     |              |    |           |    |                     |        |              |    |           |    |           |        |
| © 01:59 |              | Verwarnung  | 7 Babarskas P. | ~ | mit Bericht      |                    | •   | ohne Bericht |    |           | •  |                     |        |              |    |           |    |           |        |
| © 01:54 |              | Tor         | 34 Varvne T.   | ~ |                  |                    |     |              |    | let let   |    |                     |        |              |    |           |    | Let Let   |        |
| © 00:55 |              | Tor         | 4 Kozina K.    | ~ | Alpla HC Hard    |                    |     |              |    | 11 12     | 13 | Gast<br>Bregenz Har | ndball |              |    |           |    | 11 12     | 13     |
|         | 1.1          |             |                |   | •                | 4                  | 9   |              | 10 |           | 11 |                     | 2      |              | 6  | •         | 7  |           | 8      |
|         |              |             |                |   | Kozina           | Zhrkovic           |     | Wüstner      |    | Jochum    |    | Mayer               |        | Prühstück    |    | Babarskas |    | Burger    |        |
|         |              |             |                |   | Transformeter    | 13                 | 20  |              | 21 |           | 23 | Contractor          | 13     | Dent         | 14 | 1154      | 17 |           | 18     |
|         |              |             |                |   | Tallaskorio      | autility a         | 00  | KINDI        | 07 | Kismanoro | 00 | Canalons            | 00     | - ABOUT      | 00 | 110.0     | 00 | Gammer    | 04     |
|         |              |             |                |   | Dicker           | 24<br>Herburger    | 20  | Weber        | 21 | Zeiner    | 28 | Esegovic            | 20     | Gangl        | 28 | Wassel    | 29 | Vanme     | 34     |
|         |              |             |                |   |                  | 16)                | 32  |              |    |           |    |                     | 1      |              | 12 |           |    |           |        |
|         |              |             |                |   | Stockbauer       | Doknio             |     |              |    |           |    | Bozio               |        | Supparachitz |    |           |    |           |        |
|         |              |             |                |   | Watzi            | A Burger           | B   | Maler        | c  | Krevatin  | D  | Rinnerthaler        | ۸      | Hedin        | 8  | Kresser   | c  | Frühstück | D      |

#### Auszeit für eine Mannschaft

Mit den jeweiligen grünen Timeout Karten auf den Mannschaftstastaturen wird eine Auszeit

Bisher wird beim Nachdokumentieren einer Auszeit der Auszeit-Couter gestartet. Kann das so bleiben? gestartet und ein Eintrag im Ereignisprotokoll erstellt. Die Uhr wird automatisch angehalten und ein 1-Minuten counter erscheint neben der Uhr. Die grünen Karten dienen ebenfalls dazu dem Benutzer anzuzeigen, wie viele Timeouts eine Mannschaft noch zur Verfügung hat (benutzt = deaktivierter Button).

Ebenfalls nicht verfügbar ist eine Timeout Karte wenn sie nicht benutzt werden kann. So ist in Halbzeit 1 die Karte "T3" nicht verfügbar und in Halbzeit 2 "T1" nicht verfügbar.

|         | Spielstand 1 : 3 |              |                |   |    | ©04:19 Auszeit Heim 00:09 O Spielzeit anpassen |           |     |              |          |    |                                |       |              |     |           |    | O Spielinto |           |  |  |
|---------|------------------|--------------|----------------|---|----|------------------------------------------------|-----------|-----|--------------|----------|----|--------------------------------|-------|--------------|-----|-----------|----|-------------|-----------|--|--|
| Minute  | Stand            | Ereignis     | Spieler        |   | То | Tor                                            |           |     |              |          |    |                                |       |              |     |           |    |             |           |  |  |
| Manu    | il hinzufügen    |              |                |   |    | Tor                                            |           |     | 7m mit Tor   |          | 7m | ohne Tor                       |       |              |     |           |    |             |           |  |  |
| © 04:19 | · · · · ·        | Auszeit Heim |                | * | Sp | Spieler Sanktion                               |           |     |              |          |    |                                |       |              |     |           |    |             |           |  |  |
| O 04:19 |                  | 7m mit Tor   | 2 Mayer L.     | * |    | Verwamung                                      |           | •   | 2 Minuten    | •        | ]  |                                |       |              |     |           |    |             |           |  |  |
| © 03:55 |                  | Tor          | 7 Babarskas P. | * | Di | Disqualifikation                               |           |     |              |          |    |                                |       |              |     |           |    |             |           |  |  |
| O 03:07 |                  | Verwarnung   | 4 Kozina K.    | * |    | mit Bericht                                    |           | •   | ohne Bericht | •        |    |                                |       |              |     |           |    |             |           |  |  |
| © 01:50 |                  | Verwarnung   | 7 Baberskas P. | * |    |                                                |           |     |              |          |    |                                |       |              |     |           |    |             |           |  |  |
| © 01:54 |                  | Tor          | 34 Varvne T.   | * | A  | Heim<br>Alpla HC Hard                          |           |     |              | T1 T2 T3 | G  | <sup>iast</sup><br>Bregenz Han | dball |              |     |           |    | 11 12       | <u>T3</u> |  |  |
| © 00.55 |                  | Tor          | 4 Kozina K.    | * | ſ  | 4                                              |           | 9   | 10           | 11       |    |                                | 2     |              | 6   | •         | 7  |             | 8         |  |  |
|         |                  |              |                |   | К  | Kozina                                         | Zhrkovic  |     | Wüstner      | Jochum   |    | Mayer                          |       | Frühstück    |     | Babarskas |    | Burger      |           |  |  |
|         |                  |              |                |   |    | 13<br>Tecestrosic                              | Schloper  | 20  | 21           | 23       | 3  | Cauranosio                     | 13    | Reach        | 14  | 11.harvel | 17 | Bammer      | 18        |  |  |
|         |                  |              |                |   |    | Tal assore                                     | ounnya    |     | NIGHT        | NSHAROC  |    | Sanalono                       |       | Habor        |     | mata      |    | eanna       |           |  |  |
|         |                  |              |                |   | D  | 24<br>Dicker                                   | Herburger | 26  | 27<br>Weber  | Zeiner   | 5  | Esegovia                       | 20    | Gand         | 28  | Wassel    | 29 | Vanne       | 34        |  |  |
|         |                  |              |                |   |    | 16                                             |           | 32  | -            |          |    |                                | 1     | _            | 12  |           |    |             |           |  |  |
|         |                  |              |                |   | s  | Stockbauer                                     | Doknia    | OL. |              |          |    | Bozio                          |       | Suppanschitz | 144 |           |    |             |           |  |  |
|         |                  |              |                |   | w  | Watzi                                          | Burger    | в   | Maler        | Krevatin |    | Rinnerthaler                   | A     | Hedin        | B   | Kresser   | C  | Frühstlick  | D         |  |  |
|         |                  |              |                |   |    |                                                |           |     |              |          |    |                                |       |              |     |           |    |             |           |  |  |

Der counter zählt von 00:00 aufwärts und beginnt unmittelbar zu laufen. Erreicht er den Stand 01:00 verschwindet er wieder.

Die Auszeit kann durch Betätigen des Uhr-Start-buttons vorzeitig beendet werden. Auch bei der normalen Fortführung des Spieles nach Ablauf der Auszeit muss der Uhr-Start-button betätigt werden.

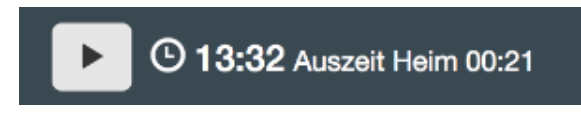

### Symbole auf den Spieler-Buttons

Auf den Spieler-Buttons wird mit farbigen Kartensymbolen angezeigt, wieviele Zeitstrafen ihm bereits erteilt wurden und ob er bereits eine gelbe oder rote Karte erhalten hat. Ein Spieler kann höchtens drei Zeitstrafen, eine gelbe und eine rote Karte erhalten.

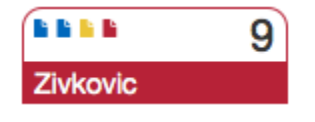

Hat ein Spieler eine rote Karte und die Spielzeit ist bereits weiter, als die Zeit, zu der die rote Karte für diesen Spieler erteilt wurde, so wird der Spielerbutton deaktiviert und kann nicht mehr für weitere Ereignisse verwendet werden.

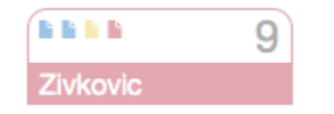

#### **Pausentimer**

Wenn die erste Halbzeit abgeschlossen ist wird die Uhr angehalten und ein Button "Halbzeit starten" erscheint daneben.

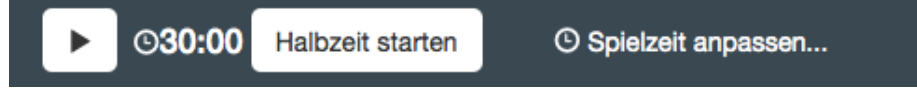

Wird dieser Button angeklickt, erscheint ein Timer, der die Dauer der Halbzeitpause zählt. So kann der Sekretär jederzeit Auskunft geben, wie lange die Halbzeitpause noch dauern wird.

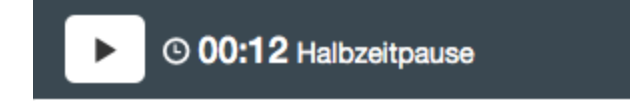

# Spiel abschließen

Nach der zweiten Halbzeit und nach jeder Halbzeit der Verlängerung, erscheint der Button "Spiel abschließen" neben der Uhr. Über diesen Button kann das Spiel abgeschlossen werden.

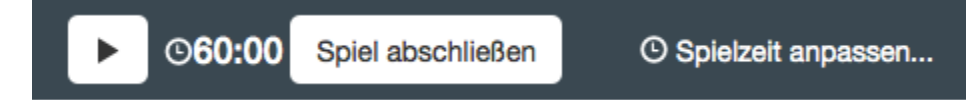

Nachdem das Spiel abgeschlossen wurde, kann auf das Spielprotokoll und die Mannschaftsaufstellung nicht mehr zugegriffen werden.